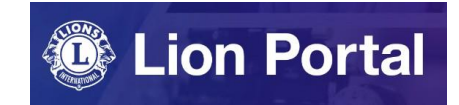

## Lion Portal クイックガイド

# クラブ業務担当者登録

~既存の非会員を登録する場合~

### ライオンポータルへ<u>ログイン</u>し、「私のクラブ」を選択。

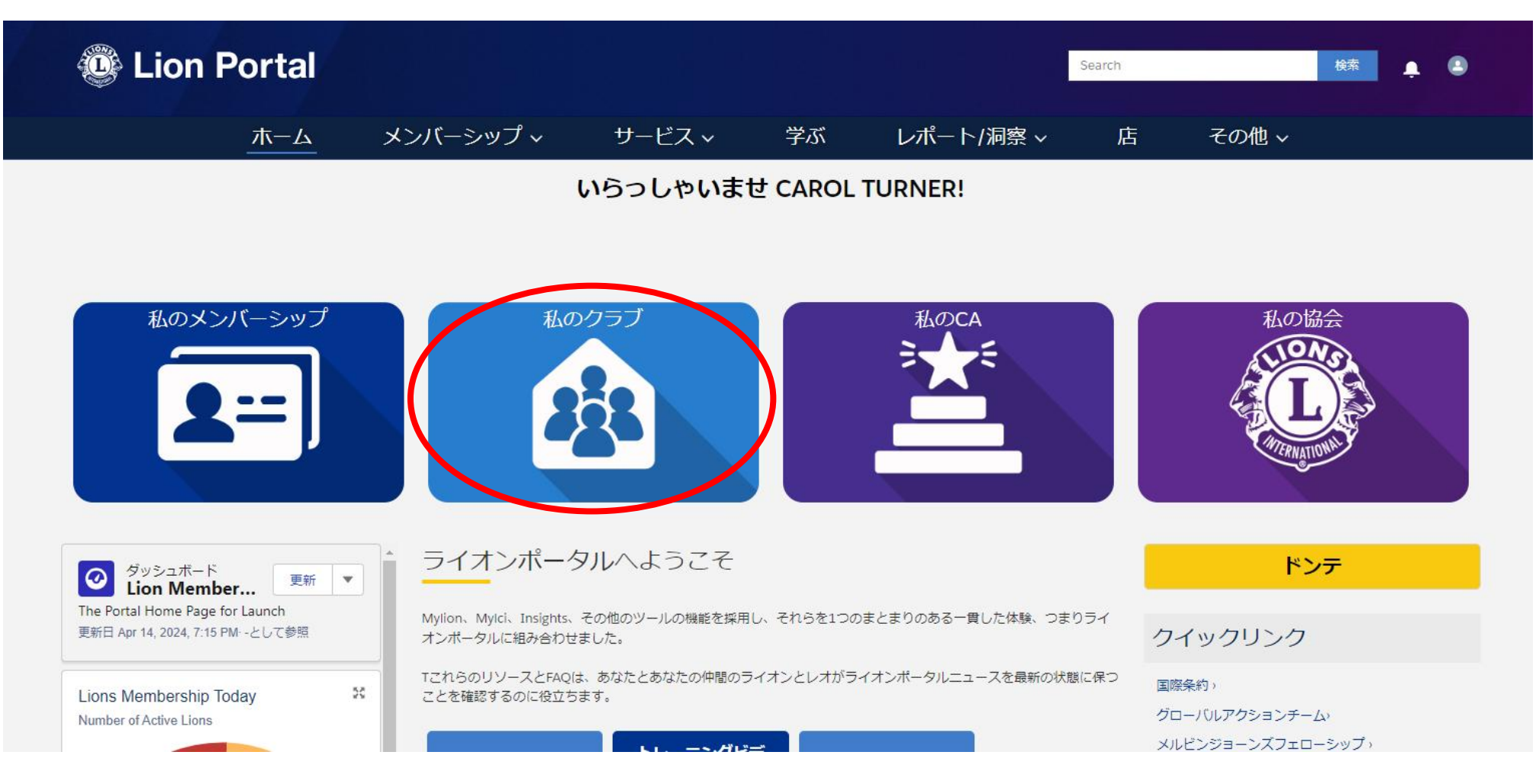

クラブ業務担当者の登録を行う権限がある役職は次の通りです: クラブ会長、クラブ幹事、クラブ業務担当者、地区業務担当者

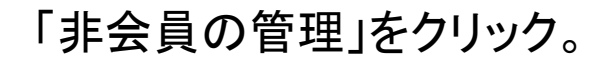

| 😳 Li     | on Portal  |          |          |       |             |        | Search    |           | 検索 🌲 🕒   |
|----------|------------|----------|----------|-------|-------------|--------|-----------|-----------|----------|
|          | ホーム        | 会員 🗸     | 奉仕~      | Learn | レポート/Insig  | ghts 🗸 | ライオンズショップ | プ その他 ~   |          |
| 即引先      |            |          |          |       |             |        |           |           | + フォローする |
| ライオンズ ID | 種別         | 状況       | 会員数      |       |             |        |           |           |          |
| クラブの詳細   | データのエクスポート | クラブ会計計算書 | クラブ奉仕アクテ | ィビティ  | クラブ財務状況詳細 新 | fクラブ申請 | 会員のアクション  | クラブのアクション |          |
| 치기가는     |            |          | 相当がし     |       | -           |        | クラブ会員の    | D管理       |          |
|          |            |          |          |       |             |        | 非会員の智     | 鋰         |          |
|          |            |          |          |       | -           |        | クラブ役員の    | D管理       |          |
|          | w Am       |          |          |       |             |        |           |           |          |

「新しい役員を登録」にチェックを入れて、「次へ」をクリック。

|                                                                                             | 非メンバーを管理します |    |
|---------------------------------------------------------------------------------------------|-------------|----|
| <ul> <li>・以下のオプションから選択し</li> <li>・新しい役員を登録</li> <li>・任期を終了</li> <li>・役員の住所を追加します</li> </ul> | てください       |    |
|                                                                                             |             | 次へ |

#### 登録したい年度を選択し、「次へ」をクリック。

| 非メンバーを管理します                                   |      |
|-----------------------------------------------|------|
| この割り当てはいつ開始する必要がありますか?<br>・<br>○ 今年度<br>● 次年度 |      |
|                                               | 前へ次へ |

「既存の非会員を使用」にチェックを入れて、「次へ」をクリック。

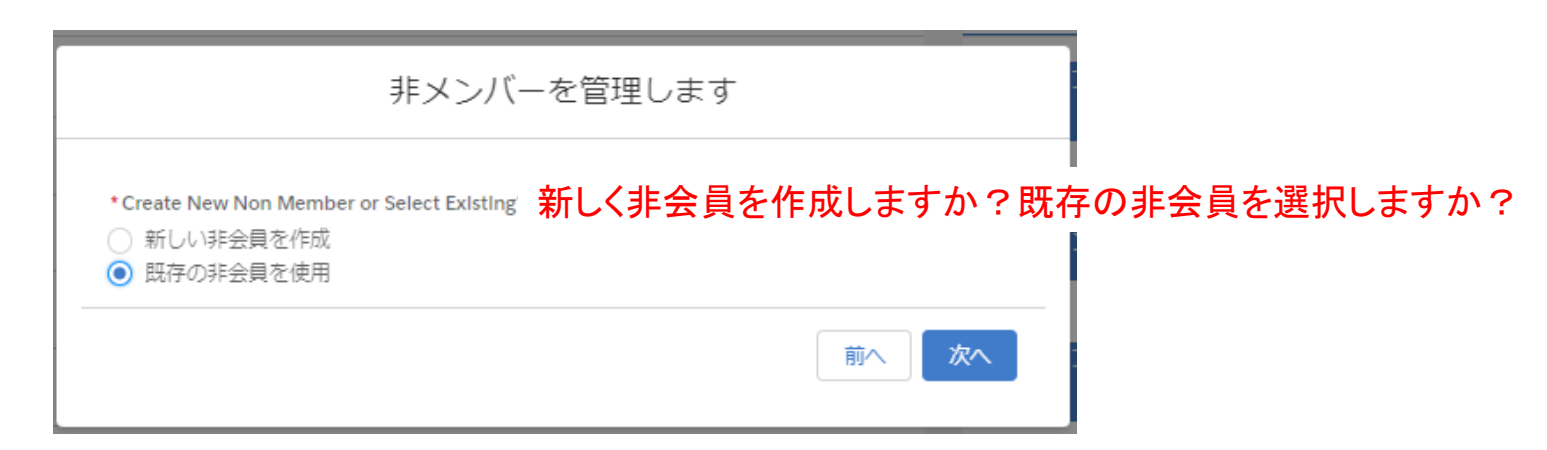

5

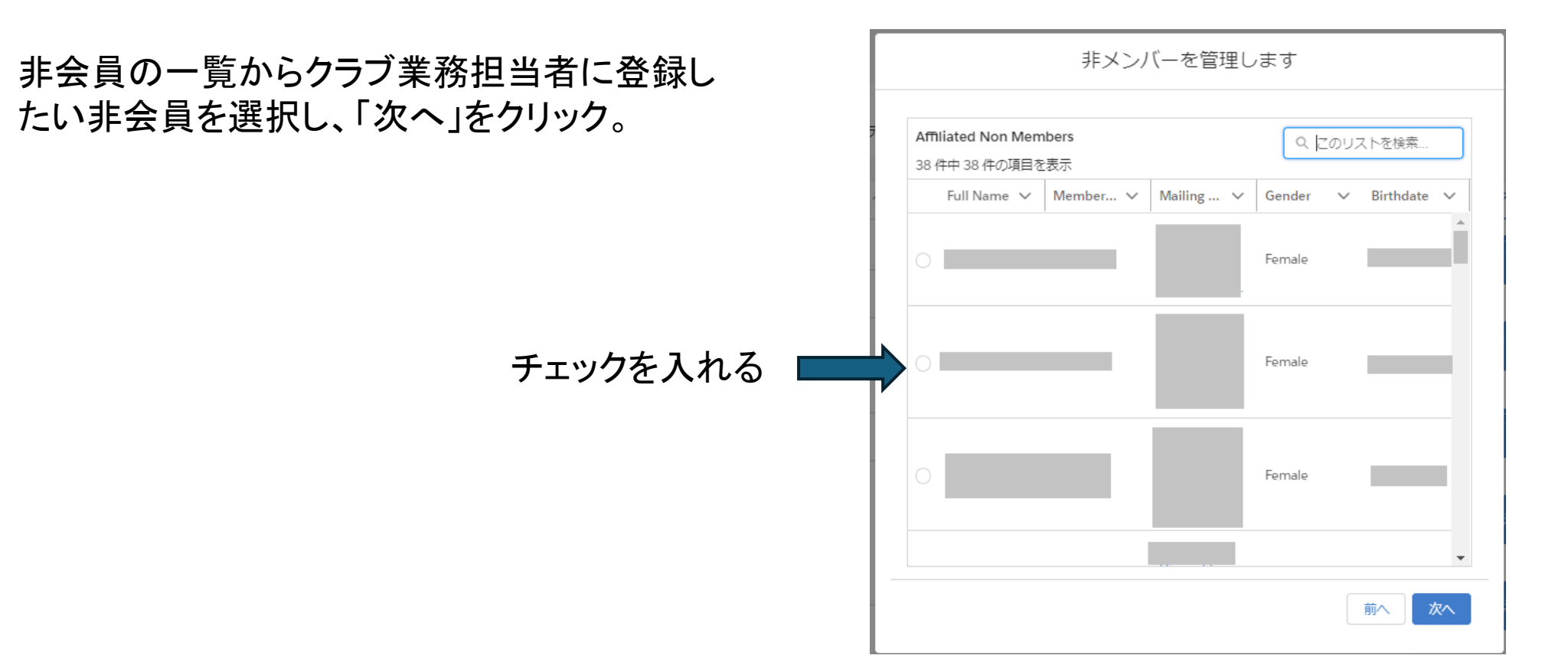

登録されている非会員情報が表示されるので、必要 に応じて修正を行ってください。 修正が完了するか、特に修正がない場合は「次へ」 をクリック。

※全ての項目は英数字で入力します。

ただし、(Local)となっている箇所は日本語入力です→ -

| 名前                                                  |                                       |
|-----------------------------------------------------|---------------------------------------|
| 敬称                                                  |                                       |
| なし                                                  | •                                     |
| 産 姓(ローマ)                                            | 字)                                    |
| ミドルネーム                                              |                                       |
| ミドルネーム                                              |                                       |
| る 名(ローマ)                                            | 字)                                    |
| 「言書き                                                |                                       |
| 「「「「「「「」」」                                          |                                       |
|                                                     | 1木語)                                  |
| First Name (Local) * 🔲 🔪 🛏                          |                                       |
| Last Name Local 姓(日                                 | 本語)                                   |
|                                                     |                                       |
| Club Name (Local) クラフ                               | 「名(日本語)                               |
|                                                     |                                       |
| *Birthdate 生年月日                                     | *Primary Email Eメール Phone 電話番号        |
| <b></b>                                             |                                       |
| *Gender <mark>性別</mark>                             | Secondary Email 代替EメPhon Juce         |
| ÷                                                   | you@example.com 携带 ;                  |
|                                                     | Jengoumphenen                         |
| 非会員の住所は必須項目です                                       |                                       |
| *Address Type?                                      |                                       |
| 白字                                                  | *                                     |
|                                                     |                                       |
| Non Member Address                                  |                                       |
| Non Member Address                                  | 郵便番号                                  |
| Non Member Address                                  | · 動便香号                                |
| Non Member Address<br>国<br>Japan   ▼<br>都道府県        | 郵便番号<br>市区郡                           |
| Non Member Address<br>国<br>Japan マ<br>都道府県          | <ul> <li>動便番号</li> <li>市区郡</li> </ul> |
| Non Member Address<br>国<br>Japan<br>都道府県<br>可名、番地   | <ul> <li>郵便番号</li> <li>市区部</li> </ul> |
| Non Member Address<br>国<br>Japan 《<br>都道府県<br>「日本番地 | 郵便番号<br>市区郡                           |
| Non Member Address<br>国<br>Japan<br>都道府県<br>町名 · 番地 | 野便番号<br>市区郡                           |

前へ

次へ

6

#### 「続行」にチェックを入れて、「次へ」をクリック

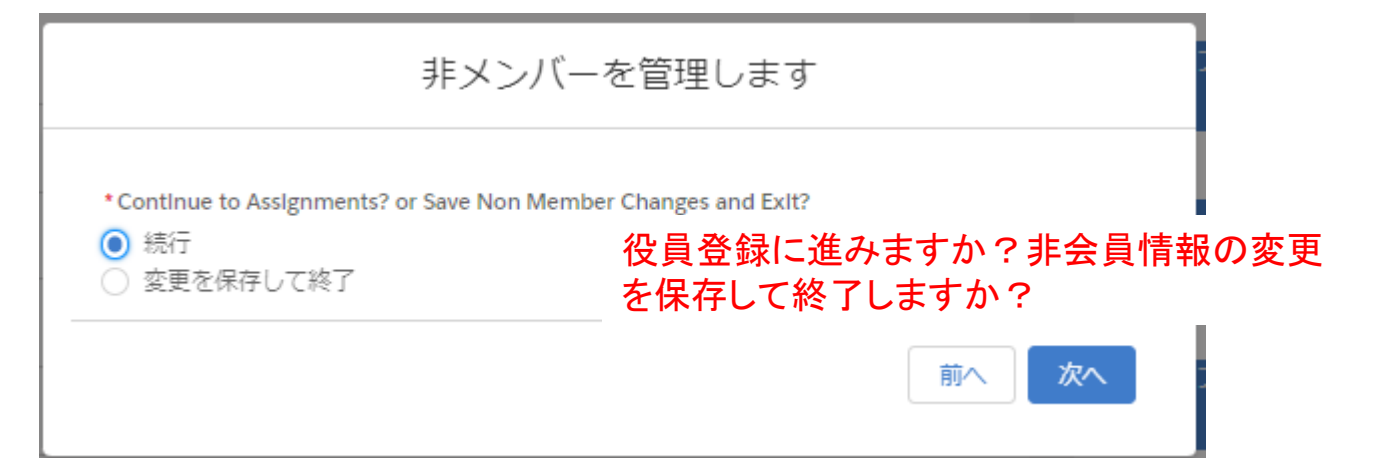

上記の画面が表示される代わりに、「重複している非会員の 記録が見つかりました!戻って非会員を選択して続行してく ださい」というエラーメッセージが表示される場合。 登録を進めるためには、重複のメールアドレスを他の非会員 /会員情報から削除する必要があります。下記の通りオセ アル調整事務局までご連絡ください。 ●宛先:オセアル調整事務局メンバーサービスセンター mscjapan@lionsclubs.org ●件名: 非会員重複メールアドレス削除依頼 ●メール記載事項:クラブ名、業務担当者登録をしたい非会 員氏名、非会員番号(わかれば)

| 非メンバーを管理します                                                |       |        |         |          |          |          |  |
|------------------------------------------------------------|-------|--------|---------|----------|----------|----------|--|
| <br>重複している非全                                               | 会員の記録 | が見つ    | かりました!戻 | って、既存の非  | 会員を選択して  | 読行してくださ  |  |
| Non Members with Duplicate Email Address<br>2 件中 2 件の項目を表示 |       |        |         |          |          |          |  |
| Full Na 🗸                                                  | Email | $\sim$ | Memb 🗸  | Mailin 🗸 | Gender 🗸 | Birthd 🗸 |  |

「新しい役員を登録」にチェックを入れて、「次へ」を クリック

| 非メンバーを管理します                                                                                                    |       |
|----------------------------------------------------------------------------------------------------|-------|
| <ul> <li>選択した非会員の役職を登録または終了するかどうかを選択してください。</li> <li>Select The Option Below</li> <li>新しい役員を登録</li> <li>● 任期を終了</li> </ul> |       |
|                                                                                                    | 前へ 次へ |

#### 「クラブ業務担当者」にチェックを入れて、「次へ」 をクリック

| Administrator Title<br>2 件中 2 件の項目を | es<br>表示・1 個の項目が選択されま | Q このリストを検索                          |
|-------------------------------------|-----------------------|-------------------------------------|
| Title                               | ~                     | Maximum Number of Title Holders 🗸 🗸 |
| <ul> <li>クラブ業務担当</li> </ul>         | 者                     | 1                                   |
| <ul><li>クラブ連絡先</li></ul>            |                       | 1                                   |

役員住所の追加(任意)を行わない場合は、「いい え」にチェックを入れて、「次へ」をクリックすると、 登録が完了します。

|                                    | 非メンバーを管理します |    |
|------------------------------------|-------------|----|
| 役員の住所を追加しますか<br>・<br>○ はい<br>● いいえ | ታነ ?        |    |
|                                    |             | 次へ |

登録が完了し、画面上部に「成功!」のメッセージが表示されます。 ※クラブ業務担当者として操作ができるようにな

るまで、最大24時間かかる可能性があります。 続けて別の役員の登録も行いたい場合は「はい」、 終了する場合は「いいえ」を選択して、「次へ」をク リック。

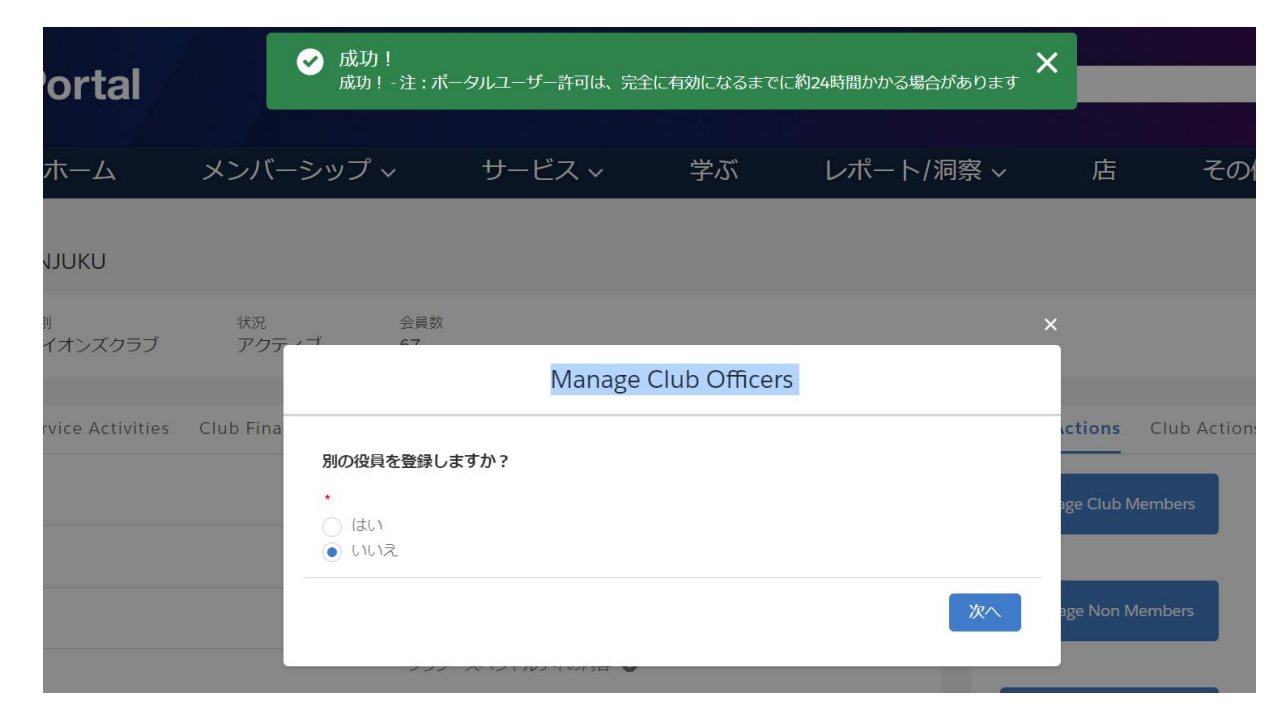